### **M** winmostar tutorial

# Quantum ESPRESSO Work Function & Surface Energy

V11.6.5

28 February 2024 X-Ability Co., Ltd.

### **About This Manual**

- This manual is a tutorial demonstrating use cases for Winmostar V11.
- For those using Winmostar V11 for the first time, please consult <u>Beginner's Guide</u>.
- For those who wish to explore the details of each feature, please refer to <u>Winmostar User Manual.</u>
- Those who wish to practice the contents of this manual are encouraged to attend a training session.
  - <u>Winmostar Introductory Training Session</u>: This guide only introduces the operation methods of the Basic Tutorial.
  - <u>Winmostar Basic Training Session</u>: We will cover the theoretical background, explanations on interpreting results, operational methods of the Basic Tutorial, and procedures for some tutorials beyond the basic level.
  - <u>Individual Training Session</u>: You can freely customize the training content according to your preferences.
- If you are unable to proceed with the operations as outlined in this manual, please first consult <u>Frequently asked questions</u>.
- If your issue is not resolved through the Frequently Asked Questions, for the purpose of information accumulation and management, please contact us using <u>Contact page</u>. Attach files generated at the time of the issue and provide steps to reproduce the problem.
- The copyright for this document is held by X-Ability Co., Ltd. Any copying or duplication of the content in any form without the express permission of X-Ability Co., Ltd. is strictly prohibited.

### **Overview**

• In this tutorial, we calculate the work function of Pt using the difference between the potential energy of new quantum levels (bulk and slab) generated through the calculation and the Fermi energy in a surface (slab) model where the Pt(111) surface is exposed to vacuum. This difference corresponds to the work function. Furthermore, the surface energy  $\sigma$  per surface atom is calculated by dividing the difference between the total energy  $E_{slab}$  of the slab model and the total energy  $E_{bulk}$  of the monocrystalline (bulk) model (multiplied by the ratio N of the number of atoms in the slab to the bulk models) by the number of surface atoms  $N_{surface}$  in the slab model.

$$\sigma = \frac{1}{N_{surface}} \left( E_{slab} - N E_{bulk} \right)$$

- To preserve symmetry during the structure optimization process, the optimization is performed on the primitive cell.

 The exchange-correlation potential energy becomes zero in vacuum, so the vacuum level is obtained from the value of the Kohn-Sham effective potential energy minus the exchangecorrelation potential energy.

– References: N. E. Singh-Miller and N. Marzari, Phys. Rev. B 80, 235407 (2009)

Note:

• The choice of k-points, number of bands, type of pseudopotential, cutoff energy, and smearing width affect the calculation results.

• The size of the slab model and the vacuum layer also affects the calculation results.

• For a detailed explanation of Quantum ESPRESSO's calculation methods and settings, please see the following article from our company: <u>https://qiita.com/xa\_member</u>

### **Preference of Operating Environment**

- For users of Winmostar version V11.5.0 or later on a 64-bit environment, please install and configure CygwinWM version 2023/04/05 or later.
  - The CygwinWM version after 2023/04/05 includes the recommended version of 64-bit Quantum ESPRESSO.
- If the above does not apply to you or if you wish to use a version of Quantum ESPRESSO other than <u>the recommended one</u>, you will need to install and configure <u>Windows version of Quantum ESPRESSO</u> separately.

### **Preparing Pseudopotentials**

To conduct this tutorial, you may need to add pseudopotential files.
Download [Pt.pbe-n-rrkjus\_psl.0.1.UPF] from the periodic table [Pt] at the following URL:

http://pseudopotentials.quantum-espresso.org/legacy\_tables

Then, copy Pt.pbe-n-rrkjus\_psl.0.1.UPF into the folder opened by clicking Open QE pseudo directory in Calculate tab of Tools | Preference.

pslibrary

Ready-to-use pseudopotentials from the PSlibrary.

The naming convention can be found here.

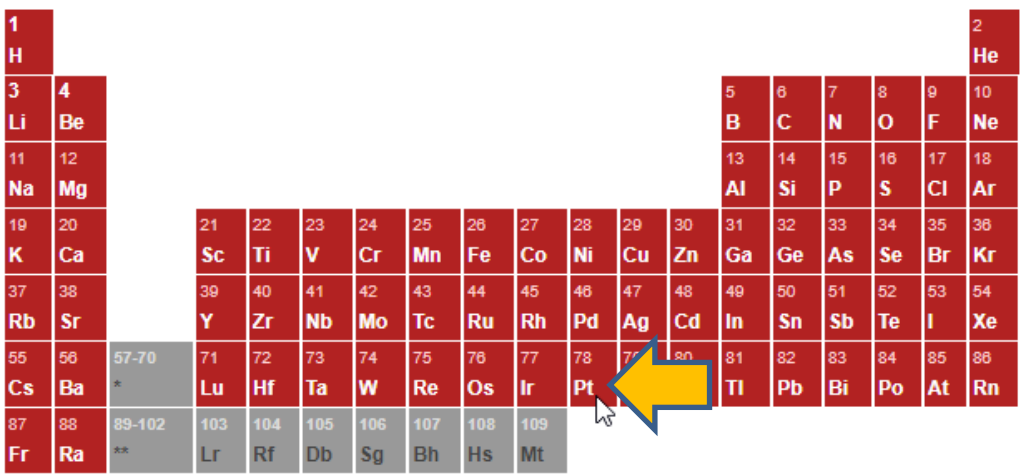

## **Operating Modes of Winmostar V11**

V11 offers two operating modes: **Project Mode** and **File Mode**.

This manual focuses on operations in Project Mode.

For operations in File Mode, please refer to <u>Quantum ESPRESSO tutorial for version 10</u>.

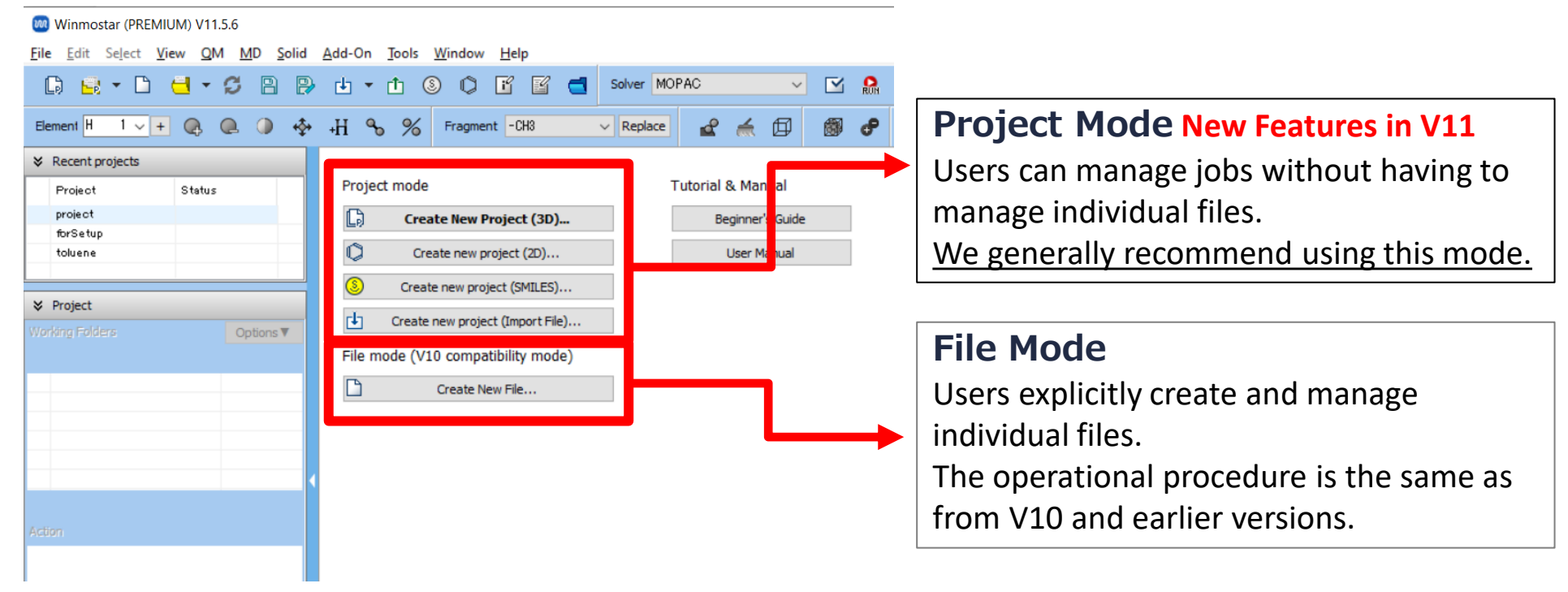

#### A. Modeling of the System (Optimization of Bulk Crystal Structure)

Please refer to <u>QE Basics Tutorial</u> for basic operation methods.

- A. Launch Winmostar and click on **Create New Project (3D)**. If Winmostar is already running, click **File | Close** first.
- B. Enter 'Pt\_surface' in **Project name** and click **Save**.

For detailed instructions on creating the initial structure, please refer to <u>Winmostar User Manual section 5</u>, '<u>Methods for Creating Initial Structures</u>'. Here, we will load an existing molecular structure file.

- C. Click File | Import | Sample File | pt.cif.
  - If you wish to load a different file at this stage, use **File | Import File** instead.
- D. In Import File dialog, click Discard and import.
- E. Click **Solid | Convert Lattice** and if asked '...Do you want to convert to primitive cell?', click **Yes**.
- F. Click **OK** when 'Successfully converted lattice.' is displayed. (The structure shown below will appear)

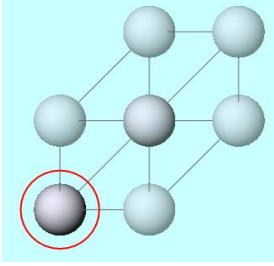

#### **B. Execution of Calculation** (Optimization of Bulk Crystal Structure)

- A. Select Quantum ESPRESSO from Solver, and click (Workflow Setup).
- B. Change **Preset** to **Optimize (Atom & Cell)**, check **Metal**, and change **Pseudo file** to **pbe-\*rrkjus\_psl.\*.upf**.
  - If pbe-\*rrkjus\_psl.\*.upf is not available, refer to <u>Quantum ESPRESSO for Windows</u> <u>Installation Manual</u> to obtain the pseudopotential file.
  - For higher accuracy, set **Precision** to 'High' or higher, or adjust the settings appropriately in **Details**.
- C. Click OK, adjust settings as needed in Job Setting window, and then click Run.

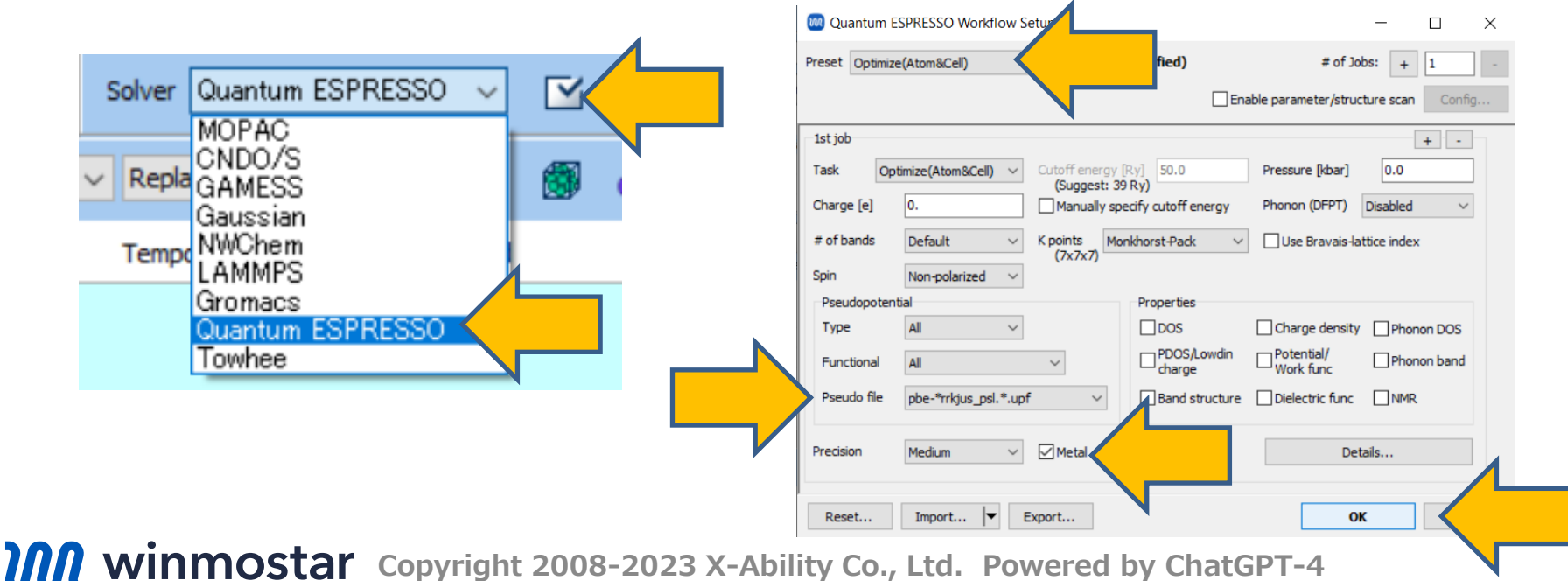

#### C. Modeling of the System (Optimization of Slab Model Structure)

Please refer to <u>Slab Model Tutorial</u> for the method of creating a slab model.

- A. After the status of work1\_QE\_Relax in Working Folders changes to END(blue), click work1\_QE\_Relax in Working Folders, then click Coordinate (Final) under Action to display the structure after optimization.
- B. Click **Solid | Convert Lattice**, and if asked '... Do you want to change to an outputready format (wmm) and continue?', click **Yes**.
- C. If asked '... Do you want to convert to conventional cell?', click **Yes**.
- D. Click **OK** when 'Successfully converted lattice.' is displayed, and the structure on the bottom right will appear.

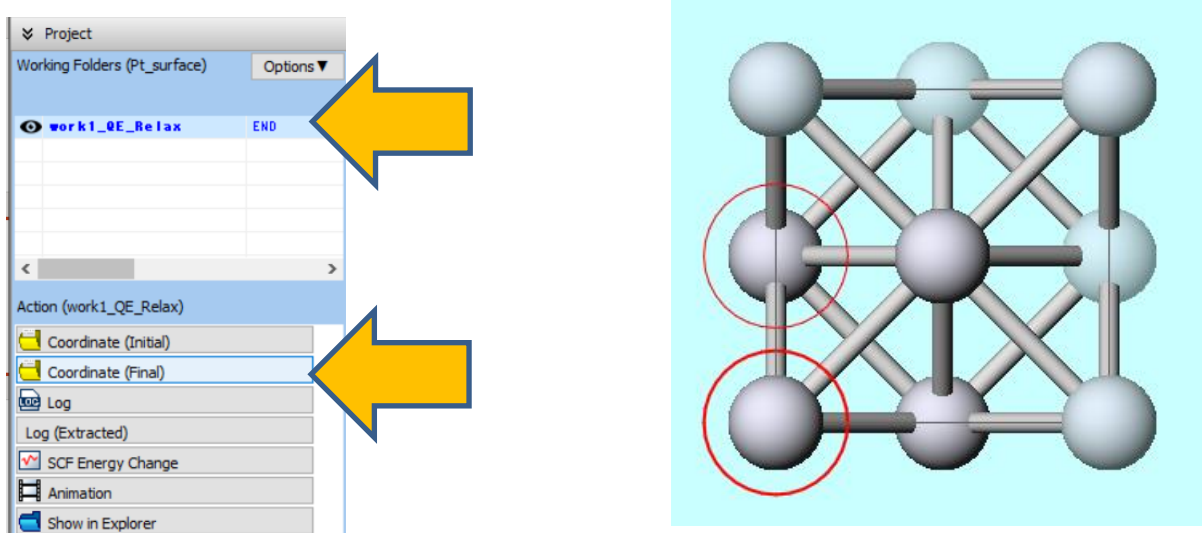

#### C. Modeling of the System (Optimization of Slab Model Structure)

- A. Click Solid | Slab Builder.
- B. Set Miller indices to '1', '1', '1', and change Minimum slab size | In number of hkl planes to '4', then click (1) Generate Slab.
- C. Change Vacuum to '16', then click (2) OK.
- D. Click **OK** when 'Successfully generated slab.' is displayed.

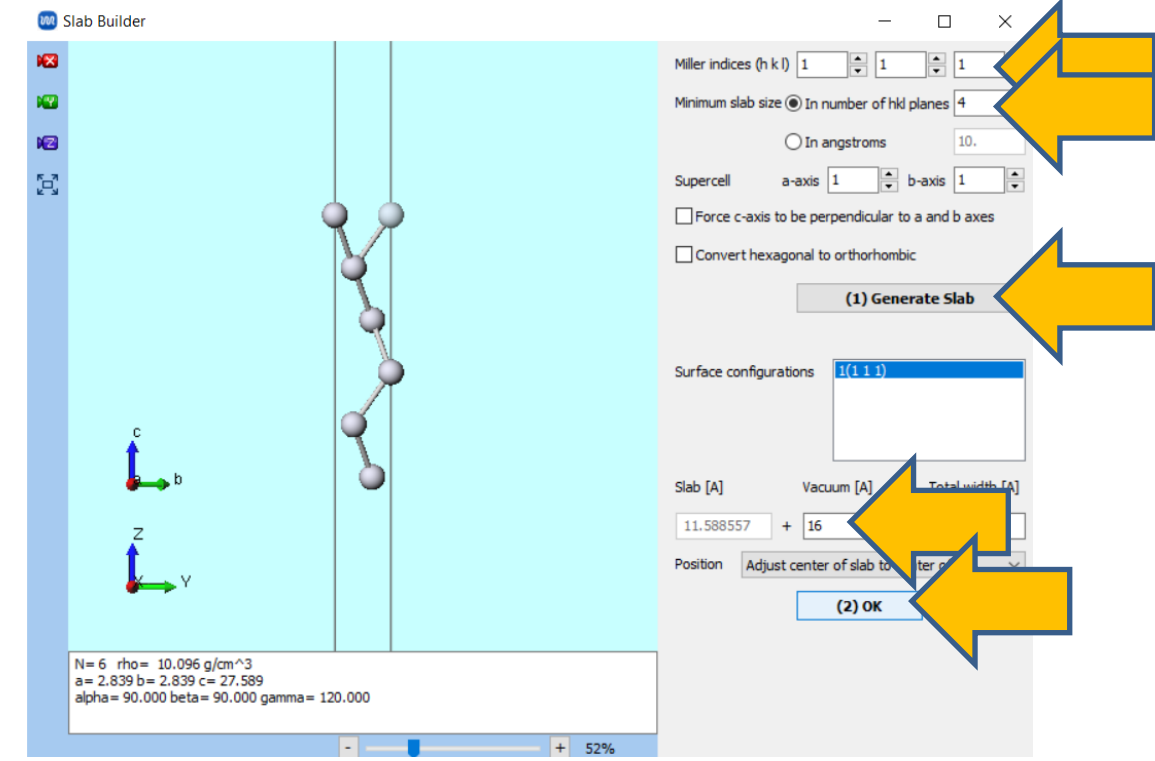

#### C. Modeling of the System (Optimization of Slab Model Structure)

- A. Click 🛛 Toolbar's Align View to X-Axis.
- B. While holding down the **Ctrl key**, drag the mouse to **group select** the atoms corresponding to the middle two layers.
- C. Right-click on the selected atoms and click **Optimization Flags**.
- D. In the Change Optimization Flags window, select **Fixed** for the **X**, **Y**, and **Z** coordinates, then click **OK** button.

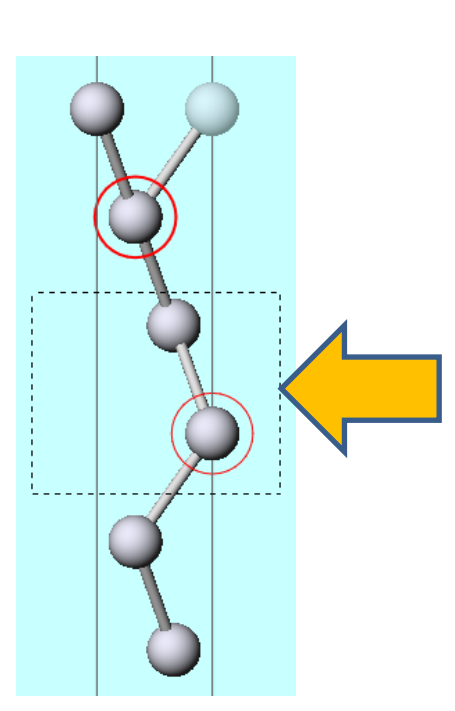

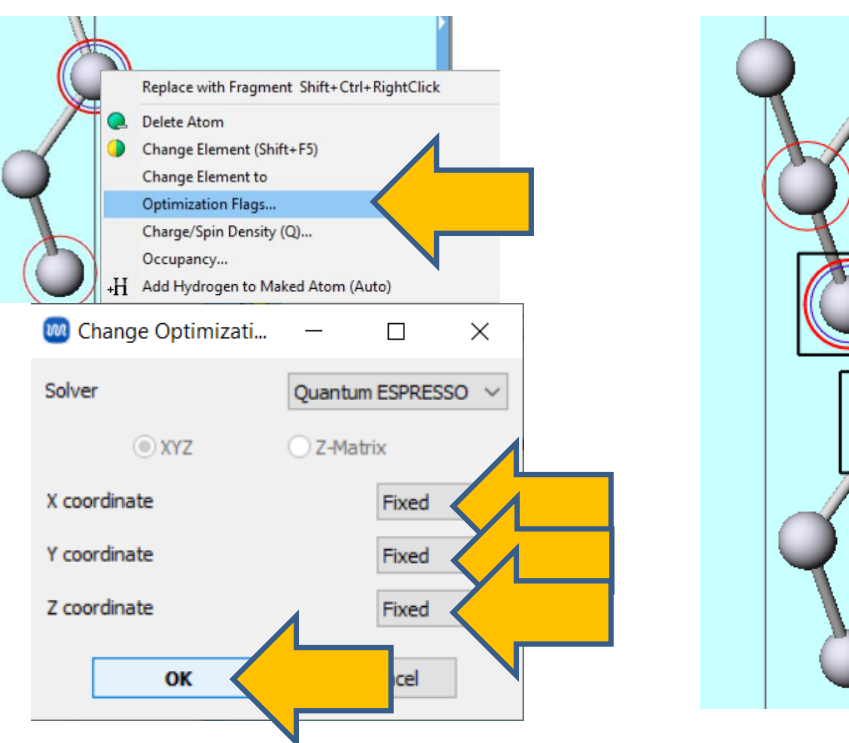

#### D. Execution of Calculation (Optimization of Slab Model Structure)

- A. Click **(Workflow Setup)**, and if asked 'Do you want to continue from previous run?', click **No**. If 'For the current project...' appears, click **Close**.
- B. Change **Preset** to **Optimize(Atom)** and check **Metal** and **Potential/Work func** in **Properties**.
  - For higher accuracy, set **Precision** to 'High' or higher, or adjust the settings appropriately in **Details**.
- C. Click OK, adjust settings as needed in Job Setting window, and then click Run.

| 🥅 Qua                | antum ESPRESSO Workflow         |                         | :                                 | ×        |
|----------------------|---------------------------------|-------------------------|-----------------------------------|----------|
| Preset               | Optimize(Atom)                  | (modified)              | # of Jobs: + 1                    | -        |
|                      |                                 | Enable                  | e parameter/structure scan Config |          |
| - 1st job            |                                 |                         | + -                               |          |
| Task                 | Optimize(Atom) V Cutoff ener    | gy [Ry] 50.0 F          | Pressure [kbar] 0.0               |          |
| Charge               | e [e] 0. Manually               | specify cutoff energy F | Phonon (DFPT) Disabled $\lor$     |          |
| # of ba              | ands Default V K points         | Monkhorst-Pack ~        | Use Bravais-lattice index         |          |
| Spin                 | Non-polarized V                 |                         |                                   |          |
| Pseud                | dopotential                     | Properties              |                                   |          |
| Туре                 | All ~                           | DOS                     | Charge density Phases DOS         |          |
| Funct                | tional All ~                    | PDOS/Lowdin<br>charge   | Potential/<br>Work func           |          |
| Pseud                | do file  	pbe-*rrkjus_psl.*.upf | Band structure          | ] Dielectric func                 |          |
| Predsic              | on Medium V Metal               |                         | Details                           |          |
|                      |                                 |                         |                                   |          |
| Rese                 | t Import 🔽 Export               |                         | ок                                |          |
|                      |                                 |                         |                                   |          |
| winimostar Copyright | t 2008-2023 X-Abi               | lity Co., Ltd.          | . Powered by Cl                   | 1atGPT-4 |

## E. Analysis of Results (Work Function)

- A. After the status of work2\_QE\_Relax in Working Folders changes to END (blue), click work2\_QE\_Relax in Working Folders and then click Potential Energy Distribution/Work Function in Action.
- B. You can check the estimated value of the work function under **Estimated Work Function**.
  - The **Planar Average** (blue) calculates the average potential energy within the same z-plane, while the **Macroscopic average** (orange) locally averages the Planar Average values in the z-direction. In this calculation, only the vacuum level  $(z \rightarrow \pm \infty)$  values are considered, and both averages generally coincide.

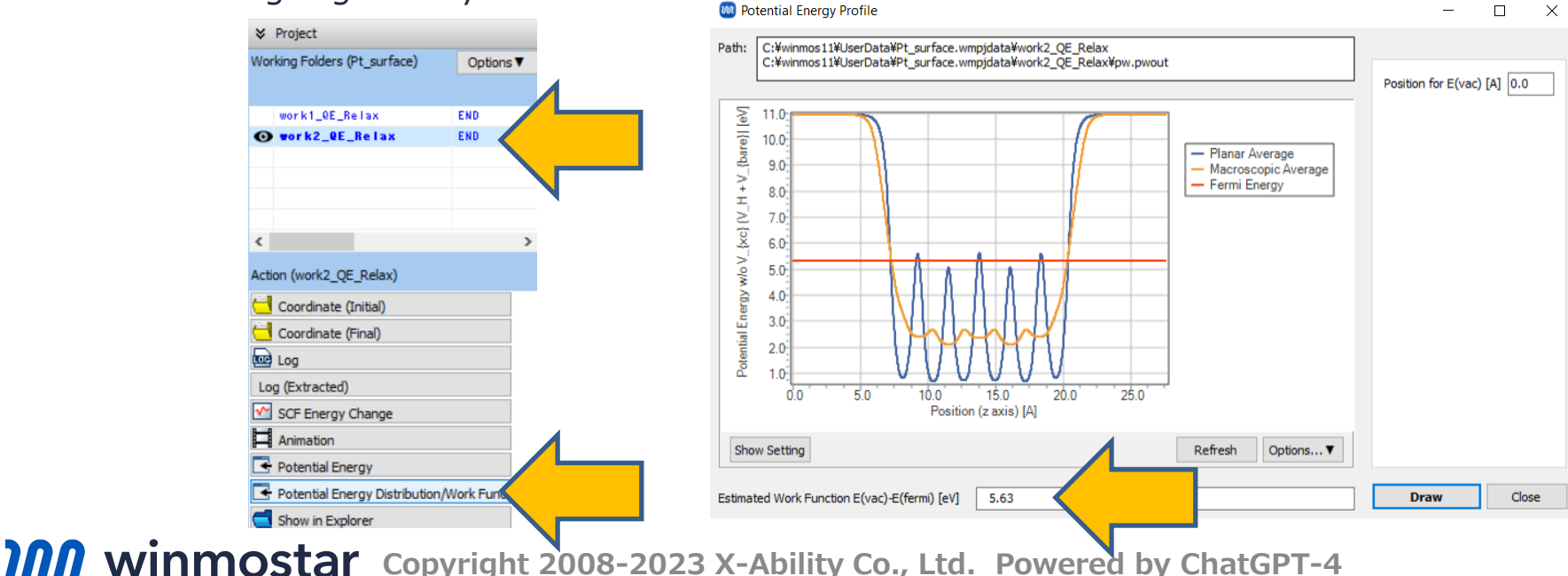

### E. Analysis of Results (Surface Energy Calculation)

A. Click Log(Extracted) in Action for work1 and work2 in Working Folders (if using the Professional Economy version, click Log), and extract the value of total energy at the very end.

|                               |                  | 🚾 Extracted Log (C:\winmos11\UserData\Pt_surface.wmpjdata\work1_QE_Relax\pw.pwout) — |       |
|-------------------------------|------------------|--------------------------------------------------------------------------------------|-------|
| ℅ Project                     |                  | estimated of accuracy ( 6 1E_09 Pr                                                   |       |
| Working Folders (Pt. surface) | Options <b>V</b> | smearing contrib. $(-TS) = -0.00830310 \text{ Ry}$                                   |       |
| froming rolders (re_surrace)  | Opdons +         | internal energy E=F+TS = -72.65102131 Ry                                             |       |
| Name                          | Status           | The total energy is F=E-TS. E is the sum of the following terms:                     |       |
| work1 0E Belax                | END              | hartree contribution = $4.53649687$ Ry                                               |       |
| O mark2 OF Balax              | END              | xc contribution = -31.65584164 Ry                                                    |       |
| WOT NZ_WE_NETAA               | END              | ewald contribution = -60.43334883 Ry                                                 |       |
|                               |                  | convergence has been achieved in 9 iterations                                        |       |
|                               |                  | Intal force = 0.000000 Intal SCF correction = 0.000000                               | 0 66  |
|                               |                  |                                                                                      | 0.00  |
|                               |                  | -0.00000000 -0.00000451 0.00000000 -0.00 -0.66                                       | 0.00  |
|                               |                  | 0.00000000 0.0000000 -0.00000451 0.00 0.00                                           | -0.66 |
|                               |                  | the Fermi energy is 16.0679 ev                                                       |       |
|                               |                  | ! total energy = -72.65932443 Ry                                                     |       |
| Action (work1_QE_Relax)       |                  | estimated sci accuracy < 8.7E-09 Ry                                                  |       |
|                               |                  | smearing contrib. $(-15) = -0.00830190$ ky<br>internal energy FEFLS = -72.6510253 By |       |
| Coordinate (Initial)          |                  | The total energy is $F=E-TS$ . E is the sum of the following terms:                  |       |
| Coordinate (Final)            |                  | one-electron contribution = 14.90750594 Ry                                           |       |
|                               |                  | hartree contribution = 4.53511721 Ry                                                 |       |
| Log                           |                  | xc contribution = -31.65601823 Ry                                                    |       |
|                               |                  | evald contribution $= -60.43762746$ Ry                                               |       |
| Log (Extracted)               |                  | Total force = 0.000000 Total SCF correction = 0.000000                               |       |
| SCE Energy Change             |                  | total stress $(Rv/bohr**3)$ (kbar) P=                                                | -0.23 |
|                               |                  | -0.00000155 -0.00000000 0.00000000 -0.23 -0.00                                       | 0.00  |
| Animation                     |                  | 0.00000000 -0.00000155 0.00000000 0.00 -0.23                                         | 0.00  |
| Chaw in Evplorer              |                  | -0.00000000 0.00000000 -0.00000155 -0.00 0.00                                        | -0.23 |
| Show in Explorer              |                  | bigs converged in b sci cycles and 5 bigs steps                                      |       |
|                               |                  | the Fermi exercise 16 0677 er                                                        |       |
|                               |                  | 1 total analysis 10.0077 EV                                                          |       |

### E. Analysis of Results (Surface Energy Calculation)

• Insert the values obtained in P.14 into the following formula to calculate the surface energy. Use **Tools | Unit Converter** for unit conversion.

$$\sigma = \frac{1}{N_{\rm surface}} \left( E_{\rm slab} - N E_{\rm bulk} \right)$$

|                             | Meaning                                                       | In the context of this manual                                               |
|-----------------------------|---------------------------------------------------------------|-----------------------------------------------------------------------------|
| E <sub>bulk</sub>           | Total energy of the bulk model<br>(Value obtained from work1) | -72.676473 [Ry]                                                             |
| E <sub>slab</sub>           | Total energy of the slab model<br>(Value obtained from work2) | -435.972734 [Ry]                                                            |
| <b>N</b> <sub>surface</sub> | Number of surface atoms in the slab model                     | 2                                                                           |
| N                           | Ratio of the number of atoms in the bulk and slab models      | 6                                                                           |
| σ                           | Surface energy per surface atom                               | (-435.972734 - 6 * (-72.676473))/2<br>≈ 0.043 [Ry/atom]<br>≈ 0.59 [eV/atom] |

## Finally

• For detailed information on each feature, please refer to Winmostar User Manual.

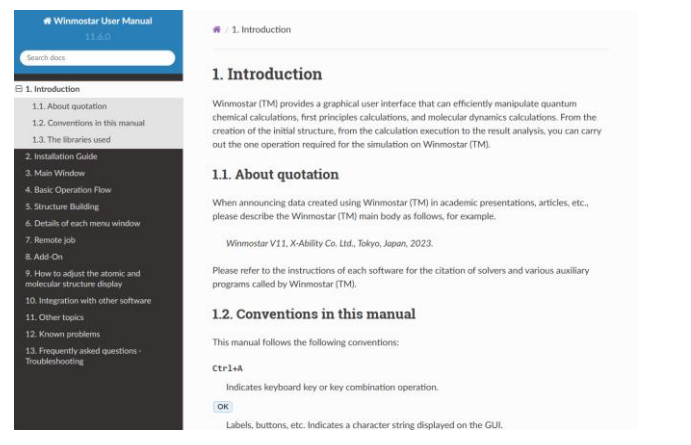

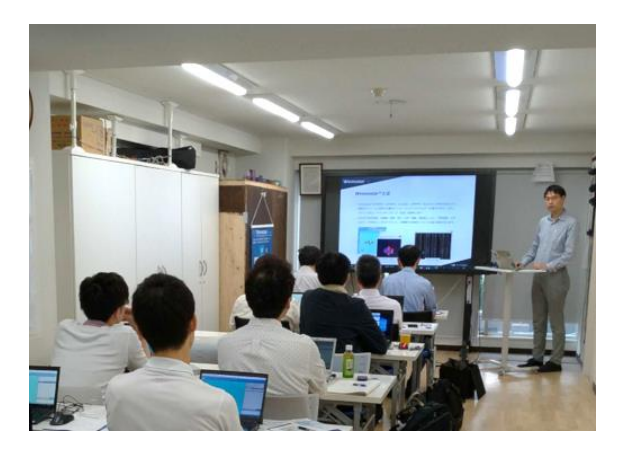

#### Winmostar User Manual

Scenes from Winmostar Training Session

- If you wish to practice the contents of this guide, please consider attending <u>Winmostar Introductory Training Session</u>, <u>Winmostar Basic Training Session</u>, or <u>Individual Training Session</u>. (See page 2 for details.)
- If you are unable to proceed as instructed in this guide, please first consult <u>Frequently asked questions</u>.
- If FAQs do not resolve your issue, for the purposes of information accumulation and management, please contact us through <u>Contact page</u>, detailing the steps to reproduce the issue and attaching any generated files at that time.